## **INSTRUCCIONES DE ACCESO A LA PLATAFORMA**

- Tener a la mano la tarjeta que se te proporcionó con usuario y contraseña e ingresar al siguiente link <u>https://bachantoniomadna.milaulas.com/login/index.php</u>
- 2. Escribir **Nombre de Usuario** y **Contraseña** que viene en la tarjeta.
- 3. Dar click al botón Acceder.
- En caso de no poder ingresar, escribe tu usuario y contraseña en un documento de Word o del Bloc de notas y verifica que estás escribiendo correctamente.
- 5. Si después de haber realizado el paso 4 no pudiste ingresar, te pido envíes un correo electrónico a la dirección **amrevaluacion@gmail.com** solicitando verificar tus datos y anexa al correo: nombre completo, semestre, grupo y adjunta una imagen de la tarjeta que se te proporcionó.
- 6. Después de haber enviado el correo esperar respuesta por el mismo medio.

## Atentamente

## Departamento de Evaluación